## FormatFactory 影片轉檔

- 一、官方網站下載:<u>http://www.pcfreetime.com/</u>
- 二、轉換影片格式為 FLV (轉 SONY DV 錄下的 MTS 請使用 2.95 版)

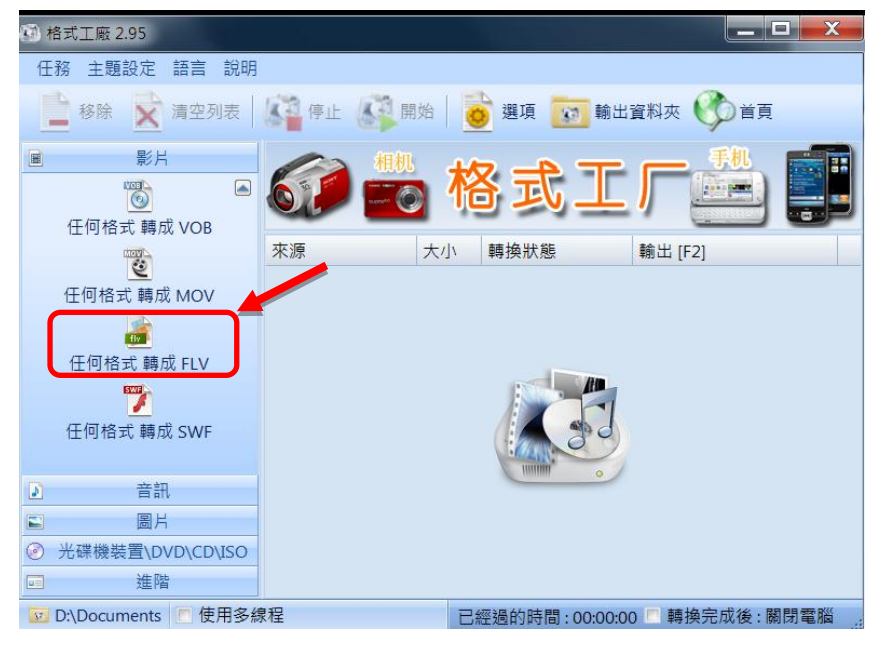

三、選擇要轉的檔案

|               |             | 100401100 2000 |                   |           |            |  |  |
|---------------|-------------|----------------|-------------------|-----------|------------|--|--|
| 2             | 任何格式 轉成 ELV |                |                   |           |            |  |  |
| <b>≧</b><br>× | 320x240     |                | <b>輸出配置</b><br>選項 |           | 確定<br>新增檔案 |  |  |
| 檔案名稱          |             |                | 大小                | 持續時間 螢幕大小 | 設置範圍       |  |  |
|               |             |                |                   |           |            |  |  |

四、選擇轉檔品質

| 320x240       輸出配置         ★ ★ ● ■       運貨         確素名稱       大小         方向ouppends and Settings/与面向0002.MIS       13.55M         0000106       1920106                                                                                                    | 320x240       輸出配置         ★        ●         ★        ●          ●          ●          ●          ●          ●          ●          ●          ●          ●          ●          ●          ●          ●          ●          ●          ●          ●          ●          ●          ●          ●          ●          ●          ●          ●          ●          ●          ●          ●          ●          ●          ●          ●          ●          ●          ● | <u>ល</u>                              | 任何格式轉     | K成 FLV |          |           |
|----------------------------------------------------------------------------------------------------|----------------------------------------------------------------------------------------------------|---------------------------------------|-----------|--------|----------|-----------|
| ×      ×      ・      ・      ・      ・      ・      ・      ・      ・      ・      ・      ・      ・      ・      ・      ・      ・      ・      ・      ・      ・      ・      ・      ・      ・      ・      ・      ・      ・      ・      ・      ・      ・      ・      ・      ・      ・      ・      ・      ・      ・      ・      ・      ・      ・      ・      ・      ・      ・      ・      ・      ・      ・      ・      ・      ・      ・      ・      ・      ・      ・      ・      ・      ・      ・      ・・      ・・      ・・      ・・      ・・      ・・      ・・      ・・      ・・      ・・      ・・      ・・      ・・      ・・      ・・      ・・      ・・      ・・      ・・      ・・      ・・      ・・      ・・      ・・      ・・      ・・      ・・      ・・      ・・      ・・      ・・      ・・      ・・      ・・      ・・      ・・      ・・      ・・      ・・      ・・      ・・      ・・      ・・      ・・      ・・      ・・      ・・      ・・      ・・      ・・      ・・      ・・      ・・      ・・      ・・      ・・      ・・      ・・      ・・      ・・      ・・      ・・      ・・      ・・      ・・      ・・      ・・      ・・      ・・      ・・      ・・      ・・      ・・      ・・      ・・      ・・      ・・      ・・      ・・      ・・      ・・      ・・      ・・      ・・      ・・      ・・      ・・      ・・      ・・      ・・      ・・      ・・      ・・      ・・      ・・      ・・      ・・      ・・      ・・      ・・      ・・      ・・      ・・      ・・      ・・      ・・      ・・      ・・      ・・      ・・      ・・      ・・      ・・      ・・      ・・      ・・      ・・      ・・      ・・      ・・      ・・      ・・      ・・      ・・      ・・      ・・      ・・      ・・      ・・      ・・      ・・      ・・      ・・     ・・      ・・      ・・      ・・      ・・      ・・      ・・      ・・      ・・      ・・      ・・      ・・      ・・      ・・      ・・      ・・      ・・      ・・      ・・      ・・      ・・      ・・      ・・      ・・      ・・      ・・      ・・      ・・      ・・      ・・      ・・      ・・      ・・      ・・      ・・      ・・      ・・      ・・      ・・       ・・       ・・       ・・       ・・       ・・       ・・       ・・       ・・       ・・       ・・       ・・       ・・       ・・       ・・       ・・       ・      ・      ・      ・      ・      ・      ・      ・      ・      ・ | <ul> <li>※ ② □□</li> <li>道項</li> <li>道項</li> <li>着家名額</li> <li>C:\Documents and Settings\haning\桌面\00002.MT5</li> <li>13.59M</li> <li>00:00:06</li> <li>1920x1080</li> </ul>                                                                                                    | 320x240                               |           | 輸出配置   |          |           |
| 檔案名稱 大小 持續時間 螢幕大小<br>■ C-Documents and Settions\baning\点面\00002.MTS 13.59M 00:00:06 1920:108                                                                                                    | 檔案名稱 大小 持續時間 螢幕大小<br>■ C:\Documents and Settings\haning\桌面\00002.MT5 13.59M 00:00:06 1920×1080                                                                                                    | X 🔊 💿 📼                               |           | 選項     | •        |           |
| C:\Documents and Settings\baning\点面\00002.MTS 13.59M 00:00:06 1920×108                                                                                                    | No.00:06 1920x1080 [] [] [] [] [] [] [] [] [] [] [] [] []                                                                                                    | 檔案名稱                                  |           | 大小     | 持續時間     | 螢幕大小      |
|                                                                                                    |                                                                                                    | C:\Documents and Settings\haning\桌面\0 | 10002.MTS | 13.59M | 00:00:06 | 1920×1080 |

## 五、選擇 640 X 480

| 2 |                    | t 🖌 🖌          |
|---|--------------------|----------------|
|   | 預設配置               |                |
| 1 | 💼 目 320x240        | ▶ ■ 2 另存新檔為 確定 |
|   | ■ 320×240          |                |
| Г | 設定 176×144         | 數值             |
|   | 類型                 | FLV            |
|   | 使用系統解碼器 (AviSynth) | 關閉             |
|   | □ 影片流              |                |
|   | 影片編碼               | FLV1           |
|   | 螢幕大小               | 320x240        |
|   | 重帝八小               | 320X240        |

六、開始轉檔

| <sup>2</sup>      |           | 格式 - 藏 2.95                                          |              |                        | _ = X |
|-------------------|-----------|------------------------------------------------------|--------------|------------------------|-------|
| (任務主題設定語言說明       |           | -                                                    |              |                        |       |
| 📄 移除 🖹 清空列表 🎼 🎼 🖗 | 開始        | 🧿 <sup>(</sup> ) ( ( ) ( ) ( ) ( ) ( ) ( ) ( ) ( ) ( | 出資料夾 💔 首頁    |                        |       |
|                   |           |                                                      | - Paulas     | T+11                   |       |
|                   |           | A SI                                                 | 直击           | 开始                     |       |
| 任何格式 轉成 MKV       |           |                                                      | 1 YUN HIS    | 이 주변                   |       |
|                   | 來源        | 大小                                                   | 轉換狀態         | 輸出 [F2]                |       |
| 任何格式 轉成 MPG       | 00002.MTS | 13.59M                                               | 任何格式 轉成 FL V | D:\Documents\00002.flv |       |
|                   |           |                                                      |              |                        |       |
| 任何格式 轉成 VOB       |           |                                                      |              |                        |       |
|                   |           |                                                      |              |                        |       |

七、開啟檔案輸出的資料夾

| 8                                                  |            | 格式工廠 2.95 |             |                        | - | x |
|----------------------------------------------------|------------|-----------|-------------|------------------------|---|---|
| ( 任務 主題設定 語言 說明                                    |            |           |             |                        |   |   |
| · · · · · · · · · · · · · · · · · · ·              | HISE III C | 選項 📷 輔    | 出資料夾 🏷 首頁   |                        |   |   |
| 影片           通道           通道           任何格式 轉成 MKV |            |           | <b>点击</b>   | 开始                     |   |   |
|                                                    | 來源         | 大小        | 轉換狀態        | 輸出 [F2]                |   |   |
| 任何格式 轉成 MPG                                        | 00002.MTS  | 13.59M    | 任何格式 轉成 瓦 ٧ | D:\Documents\00002.flv |   |   |
| 任何格式 轉成 VOB                                        |            |           |             |                        |   |   |
|                                                    |            |           |             |                        |   |   |